| 登入通行證系統,出現[您輸入的帳號已被停用,請點擊忘記密碼恢復已<br>停用的帳號!!]                                                                   |
|----------------------------------------------------------------------------------------------------|
| <ol> <li>使用者帳號如6個月未登入,則列為閒置帳號,系統自動判斷並停用閒<br/>置帳號,停用的帳號不能登入系統。</li> </ol>                                       |
| 2. 使用者可以按"忘記密碼"來重新啟用該帳號。                                                                                       |
| <ol> <li>鏈結帳號綁定的一般帳號,如果為停用帳號,則一樣不能登入使用,<br/>需啟用帳號後才能再使用。</li> </ol>                                            |
| 步驟一. 登入通行證系統,出現[您輸入的帳號已被停用,請點擊忘記密碼恢復已停用的帳號!!],按【確定】。                                                           |
| Diff證管理系統<br>登入作業(測試站台)<br>使用電報號<br>使用電磁碼<br>定式 回転機 申請機號で記機號に記機器<br>2014 @ Metronic. Admin Dashboard Template. |
| hep.twport.com.tw 說                                                                                            |
| 您輸入的帳號已被停用,請點擊忘記密碼恢復已停用的帳號!!<br>確定                                                                             |
| 步驟二.點擊[忘記密碼]。                                                                                                  |
| 通行證管理系統                                                                                                    |
| 登入作業(測試站台)                                                                                                    |
| 使用者頓號                                                                                                    |
| 使用者密碼 登入 □記住我 申請帳號 忘記帳 <sup>9</sup> 」忘記嘧碼                                                                      |
| 2014 © Metronic, Admin Dashboard Template.                                                                     |

| 步驟三. 輸入原註冊的[帳號]、輸入原註冊的[Email],按【送出】。                                                                    |  |  |
|----------------------------------------------------------------------------------------------------|--|--|
| 通行證管理系統2.0                                                                                              |  |  |
| 忘記察碼申請                                                                                                  |  |  |
|                                                                                                    |  |  |
| 申請資料                                                                                                    |  |  |
| 帳號*: ② Email*: ③                                                                                        |  |  |
| 送出                                                                                                    |  |  |
| 步驟四.至[Email]信箱收取郵件,開啟郵件內容按 <u>連結</u> 。                                                                  |  |  |
| 港區通行證通用管理系統工作小組 <hep@twport.com.tw><br/>港區通行證通用管理系統忘記密碼申請通知信件<br/>收件人 s tron.com.tw</hep@twport.com.tw> |  |  |
| 王中明您好:<br>請點擊下面的連結重新設置您的密碼:                                                                             |  |  |
| 連結<br>※注意:重設密碼連結有效時限為24小時,24小時後重設密碼連結將自動失效,需重新申請。                                                       |  |  |
|                                                                                                    |  |  |
| 步驟五.於密碼重置畫面,[密碼]、[確認密碼]欄位輸入新的密碼。按                                                                       |  |  |
| 【儲存】。                                                                                                   |  |  |
| ※若無法送出(畫面無反應),請檢查是否出現♥欄位,依填寫規則修正。                                                                       |  |  |
| ※填局設足規則請點送合欄位♥ 笪阅填局說明。                                                                                  |  |  |
| 通行證管理系統2.0                                                                                              |  |  |
|                                                                                                    |  |  |
| ♥ ※每火發史密碼,應避免重優使用加3火已變更之密碼。                                                                             |  |  |
| 重置資料                                                                                                    |  |  |
| 碱號: su: t05 Email: scom.tw                                                                              |  |  |
| 怒暢:* □調翹八密暢 (?) 催認密暢:* □請用次額人密場                                                                         |  |  |
| 儲存                                                                                                    |  |  |

| 步驟六. 系統訊息[密碼已經重置完成,請改用新密碼登入!!],按【確<br>定】。                                                  |                                                   |  |
|--------------------------------------------------------------------------------------------|---------------------------------------------------|--|
| 通行證管理系統2.0<br>密碼重置                                                                         | hep.twport.com.tw 顯示<br>密碼已經重量完成,請改用新廠碼登入!!<br>確定 |  |
| <ul> <li>● ※每次要更受機,應絕免量很使用前3次比要更</li> <li>重置資料</li> <li>帳號: s t05</li> <li>密碼:*</li> </ul> | 史之至靖。<br>Email: scom.tw                           |  |
| 儲存                                                                                         |                                                   |  |
|                                                                                            | <b>▶ 通行證管理系統</b><br>▼→ 作業(測試站台)                   |  |
| ti di                                                                                      |                                                   |  |
|                                                                                            | 登入 □記住我 申請帳號 忘記帳號 忘記密碼                            |  |
|                                                                                            | 2014 © Metronic. Admin Dashboard Template.        |  |